# Elisa Yritystietoturva Perhesäännöt-ominaisuuksien käyttöönotto ja määritys Android-laitteessa > Lapsen laite

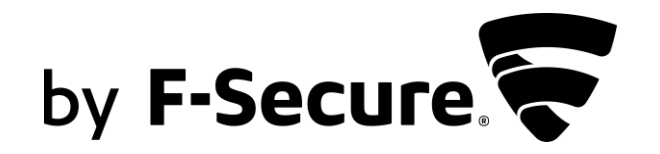

**Elisa Yritystietoturva** -palvelussa on ominaisuuksia, joilla voit turvata ja hallinnoida lapsen laitteen käyttöä. Tästä ohjeesta löydät miten ne otetaan käyttöön.

### VAIHE 1: Elisa Yritystietoturva -ohjelmiston asentaminen lapsen laitteeseen

VAIHE 2: Elisa Yritystietoturvan Perhesäännöt-ominaisuuksien käyttöönotto lapsen laitteessa

- 1. Lapsen ikäprofiili (s.9)
- 2. Sovellusten hallinta (s.11)
- 3. Aikarajoitukset eli laitekäyttöaika ja nukkumaanmenoaika (s.13)
- 4. Sisällön suodatus eli turvallinen selaus (s.15)

# VAIHE 1: Elisa Yritystietoturvan asennus lapsen laitteeseen

Asenna Elisa Yritystietoturva -ohjelmisto lapsen laitteeseen aloittamalla asennus **pääkäyttäjän (aikuinen)** laitteesta oheisten ohjeiden mukaan.

#### **AIKUISEN LAITE: ANDROID PUHELIN**

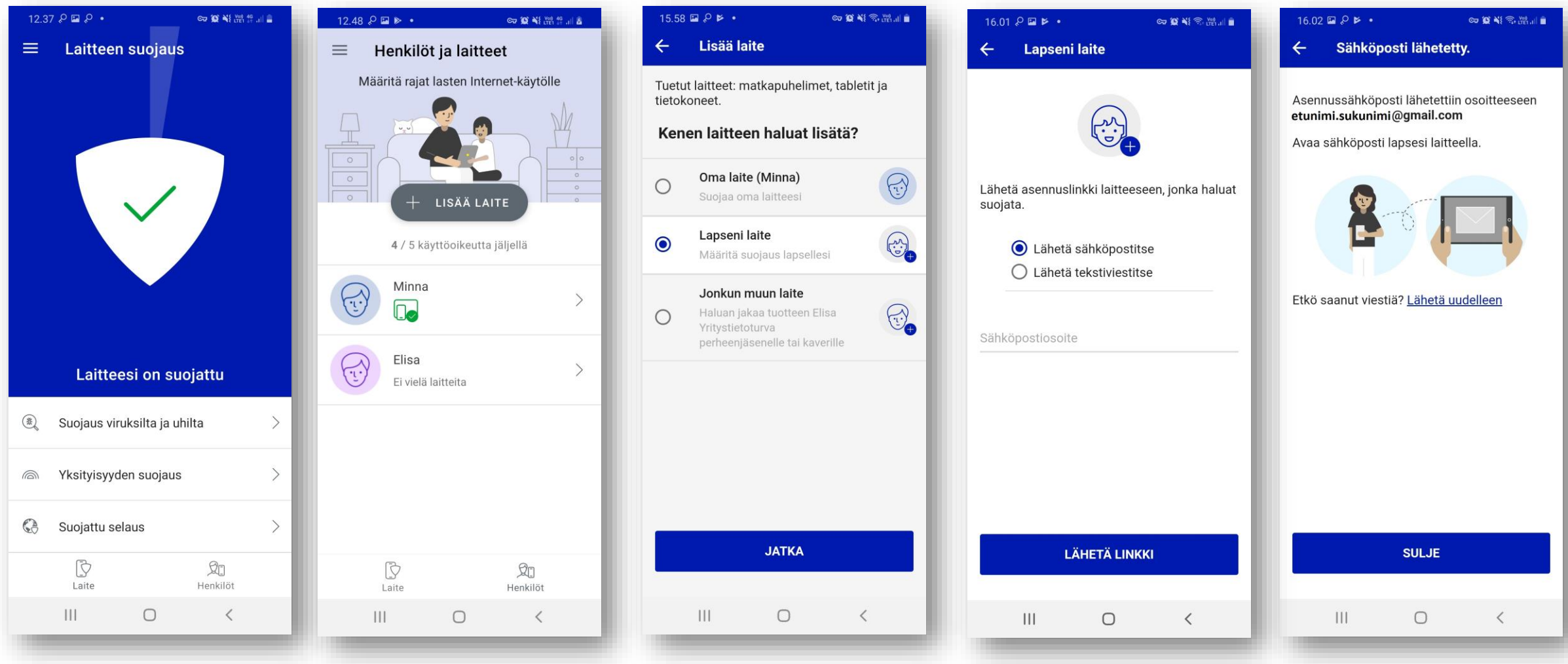

- 1. Valitse Elisa Yritystietoturvan päävalikosta Henkilöt.
- 2. Klikkaa + LISÄÄ LAITE.
- 3. Ohjelma kysyy kenen laitteen haluat lisätä. Valitse Lapseni laite ja paina JATKA.
- 4. Lähetä asennusviesti lapsen Android-laitteeseen tekstiviestillä tai sähköpostilla.

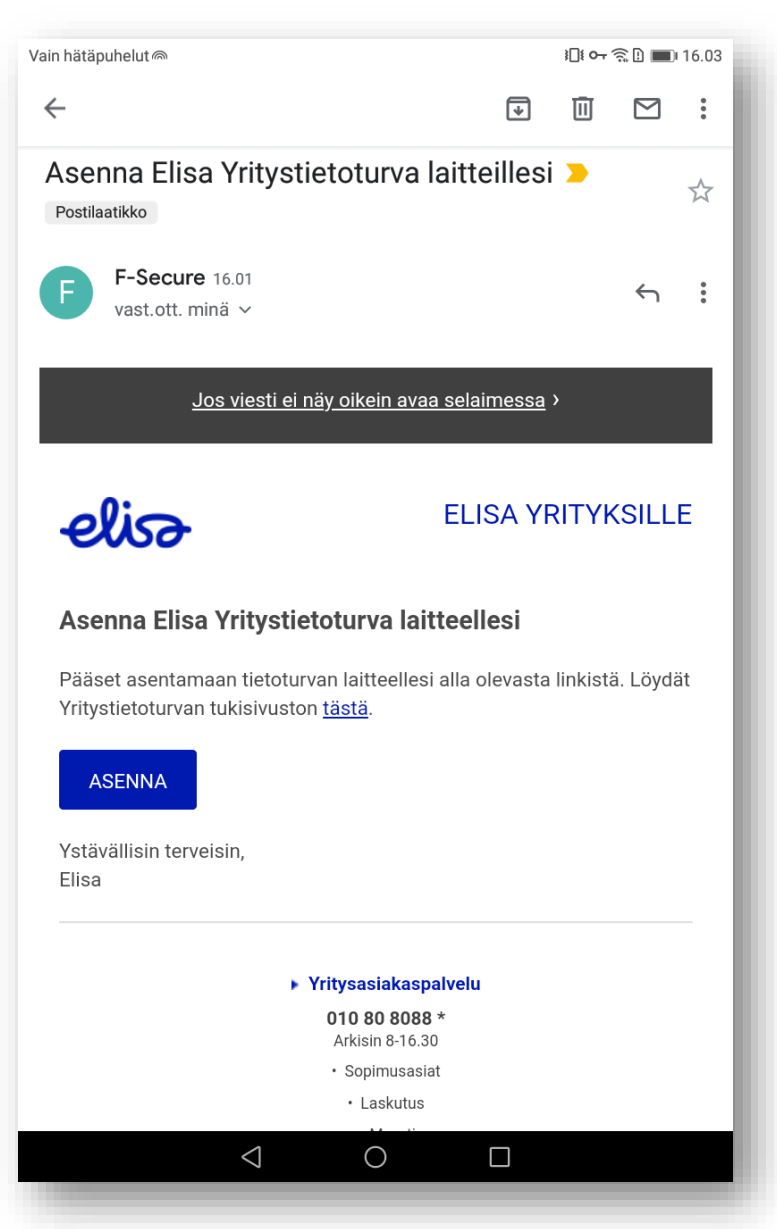

Avaa sen jälkeen asennusviesti lapsen laitteessa ja klikkaa ASENNA ja aloita asennus.

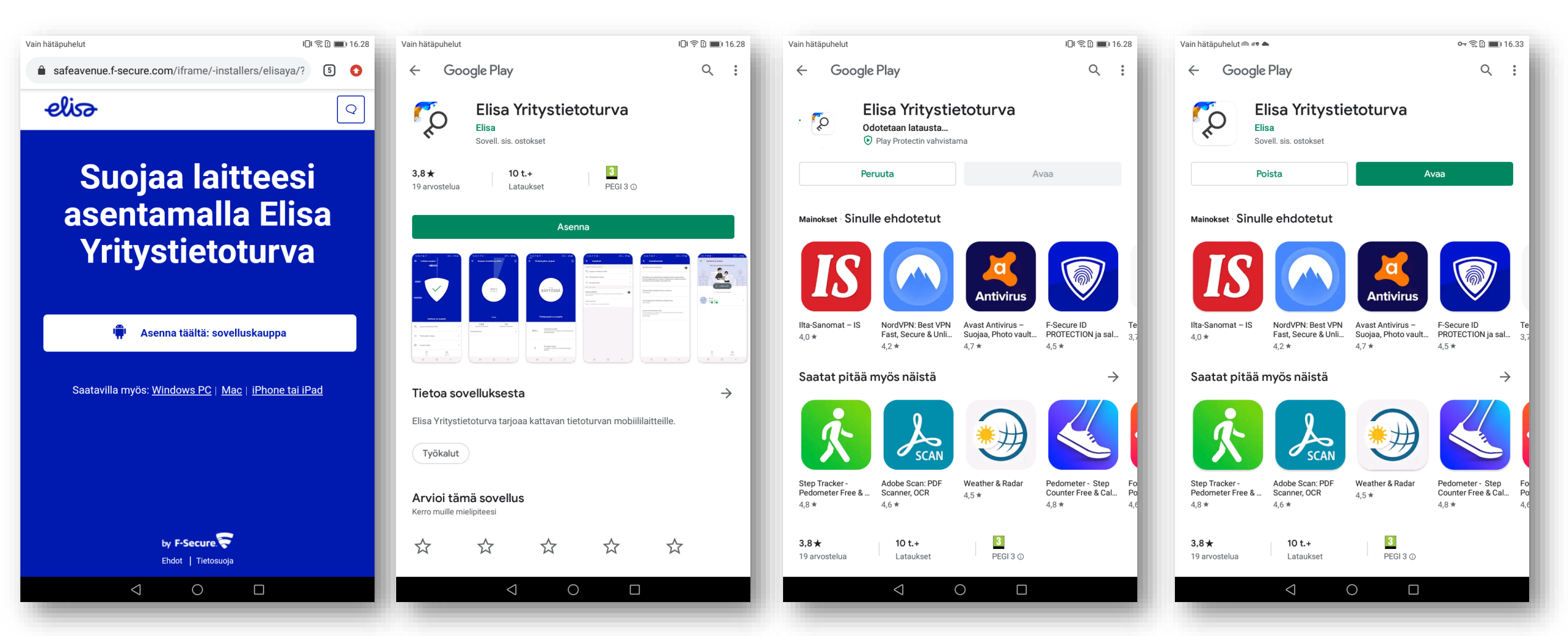

- 1. Aloita asennus klikkaamalla Google Play sovelluskaupan -kuvaketta ohjelmiston lataussivulla.
- 2. Valitse "Asenna", tämän jälkeen asennuspaketti ladataan laitteeseen.
- 3. Kun asennus on valmis, valitse "Avaa".

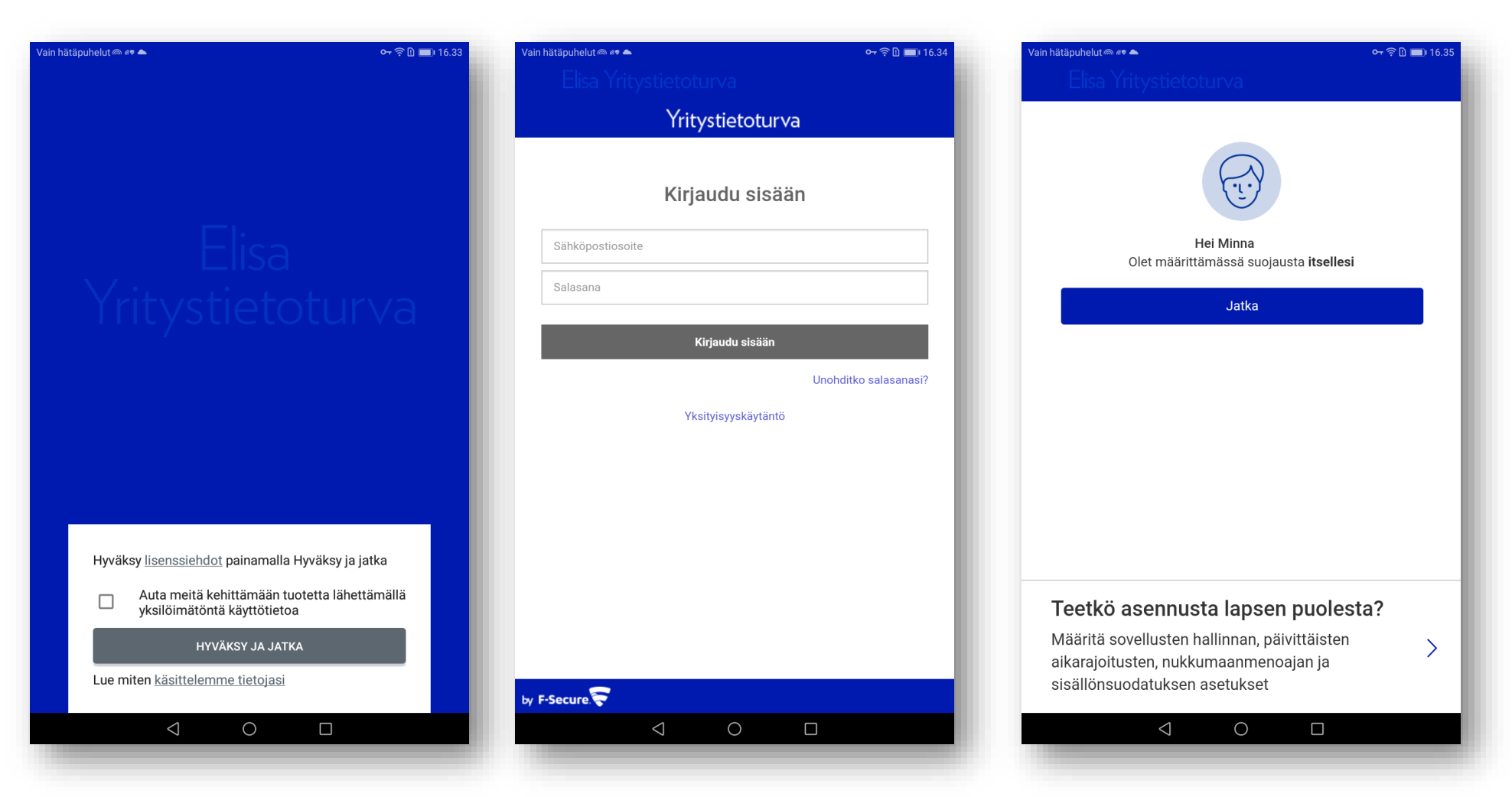

4. Hyväksy Elisa Yritystietoturvan käyttöehdot. Klikkaa "HYVÄKSY JA JATKA".

#### 5. Kirjaudu sisään palveluun omalla tunnuksellasi.

6. Klikkaa eteenpäin sivun alareunasta kohdasta "Teetkö asennusta lapsen puolesta?" Siirryt seuraavaksi määrittämään lapsen käyttäjäprofiilia.

### VAIHE 2:

# Perhesäännöt ominaisuuksien käyttöönotto ja määritys Lapsen laitteessa

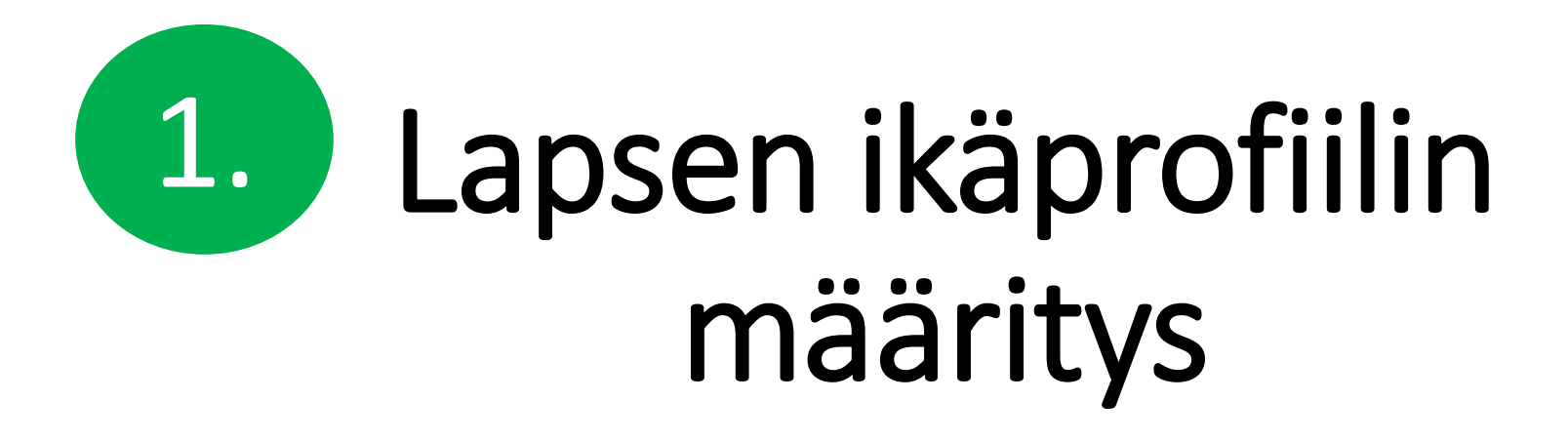

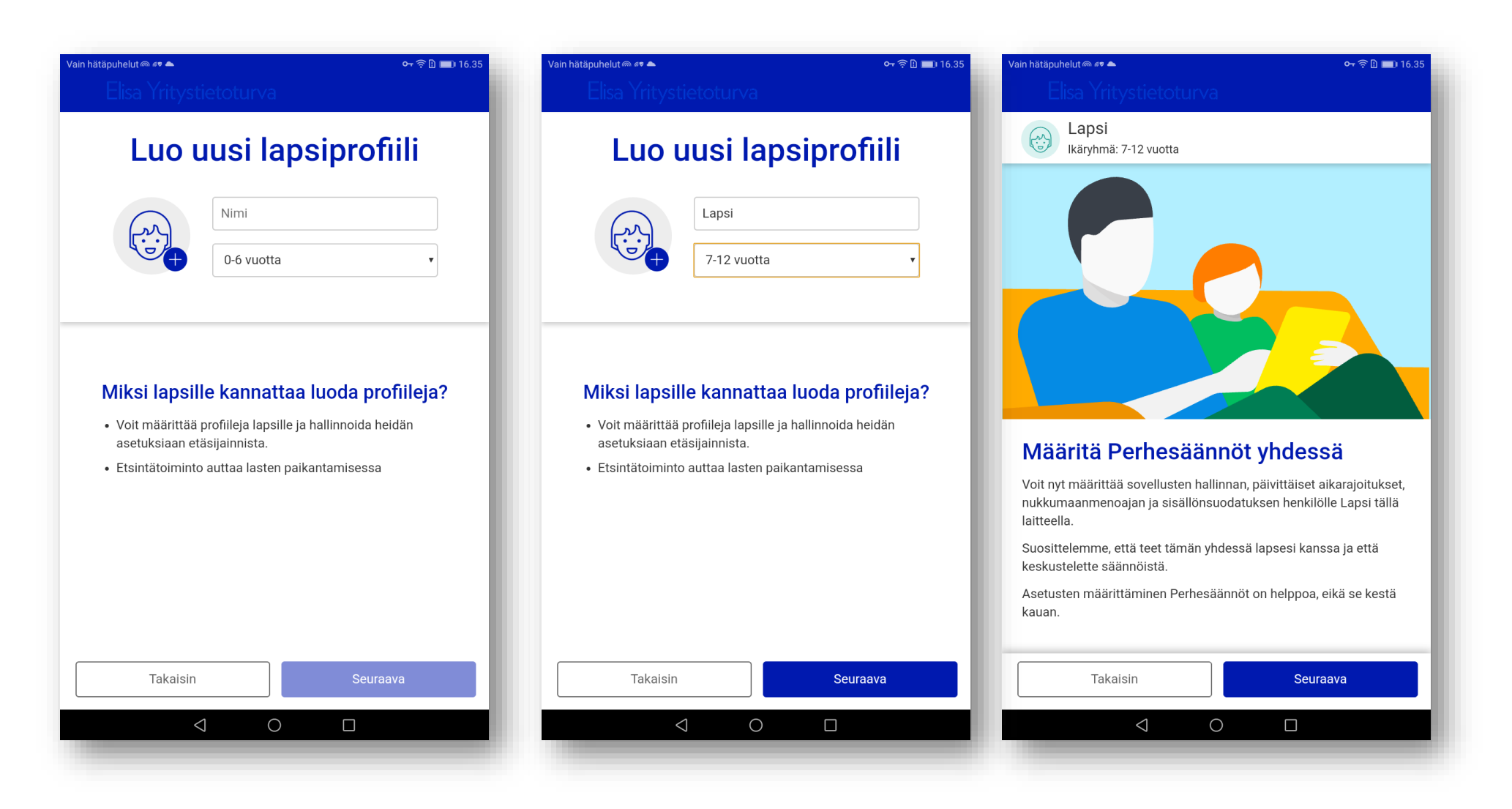

Luo lapsen profiili ja nimeä se, esim. **"Lapsi"**, Valitse pudotusvalikosta lapsen ikäprofiili, esim. **"7-12 vuotta".** Klikkaa "**Seuraava**". Valmiit ikäprofiilit helpotttavat Perhesääntöjen käyttöönottoa ja määritystä. Seuraavaksi määritetään Perhesäännöt, klikkaa "**Seuraava**".

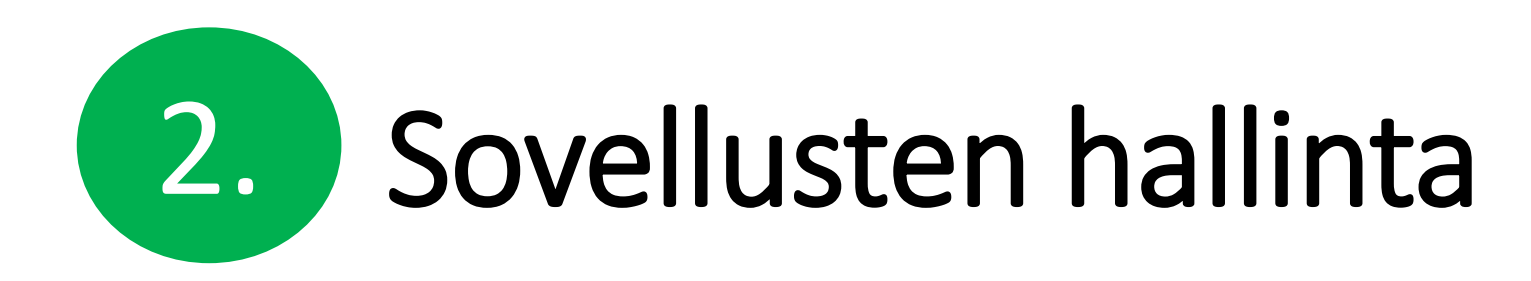

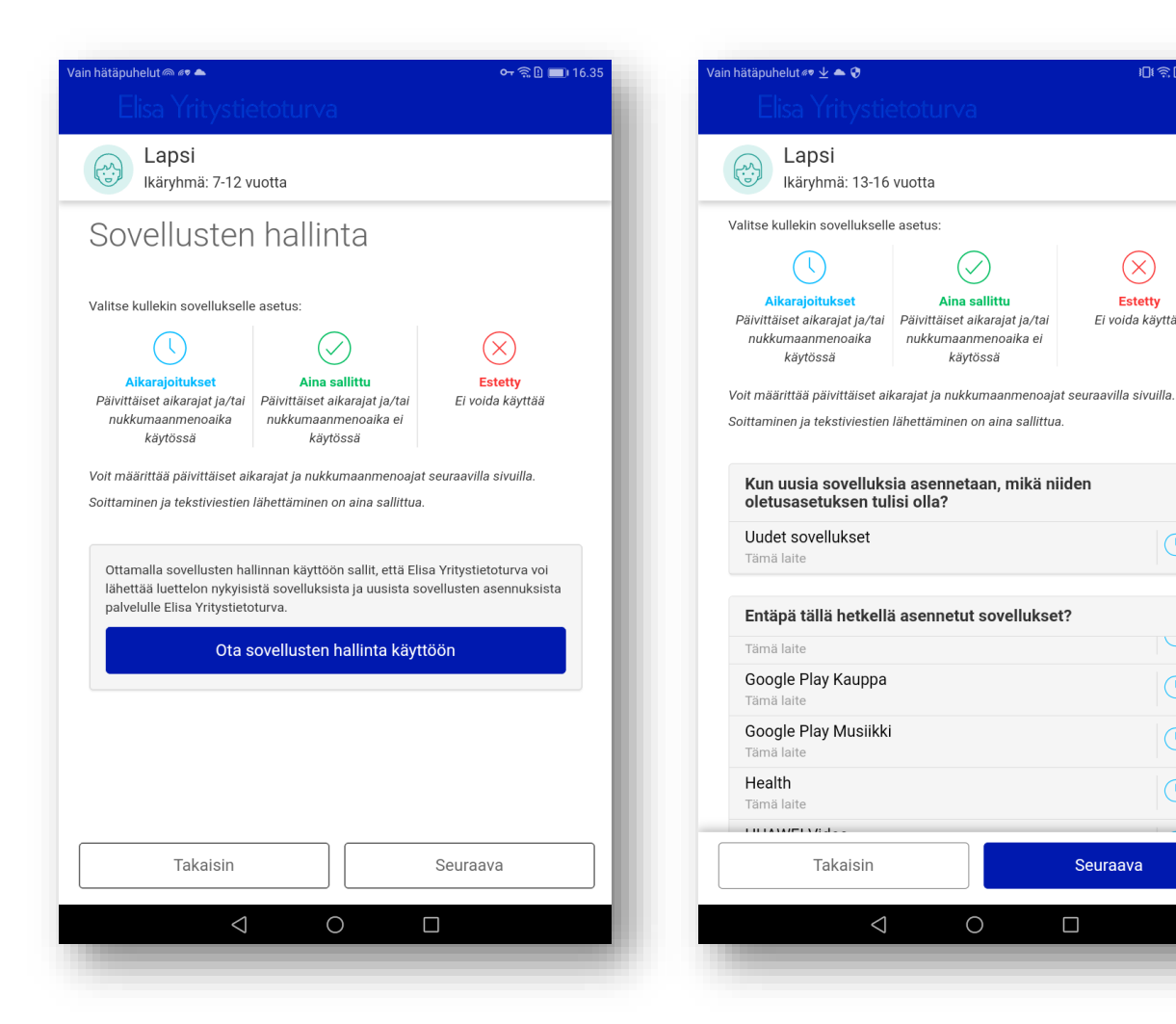

#### Klikkaa "Ota sovellusten hallinta käyttöön" ja klikkaa "Seuraava".

Muokkaa asetuksia, valitse sovellus esim. "Kello". Valitse vaihtoehdoksi esim. "Aina sallittu". Tee muutokset haluamiisi sovelluksiin ja klikkaa lopuksi "Seuraava".

Seuraava

i 🛛 🗐 🗋 🔲 16.

(X)

Estetty

Ei voida käyttää

# 2. Aikarajoitukset eli Päivittäiset aikarajat ja Nukkumaanmenoaika

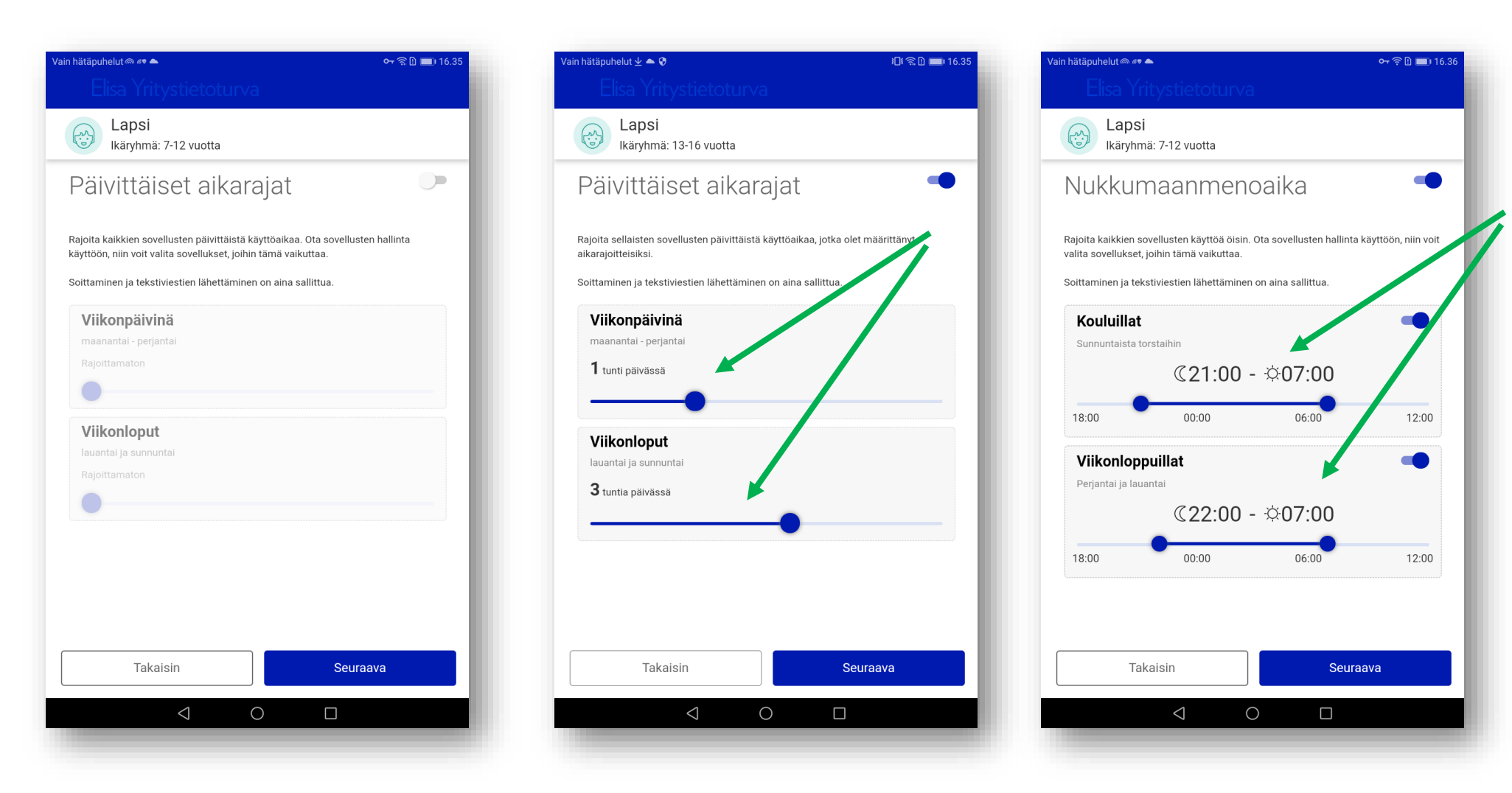

Siirrä Aikarajoitukset valitsinpainike oikealle ja tee haluamasi muutokset Päivittäisiin aikarajoihin. Siirrä valitsinpalkista oikealle aktivoidakseksi haluttu aikarajoitus käyttöön ja klikkaa "**Seuraava**". Muuta tarvittaessa Nukkumaanmenoaikoja ja klikkaa muutosten jälkeen "**Seuraava**".

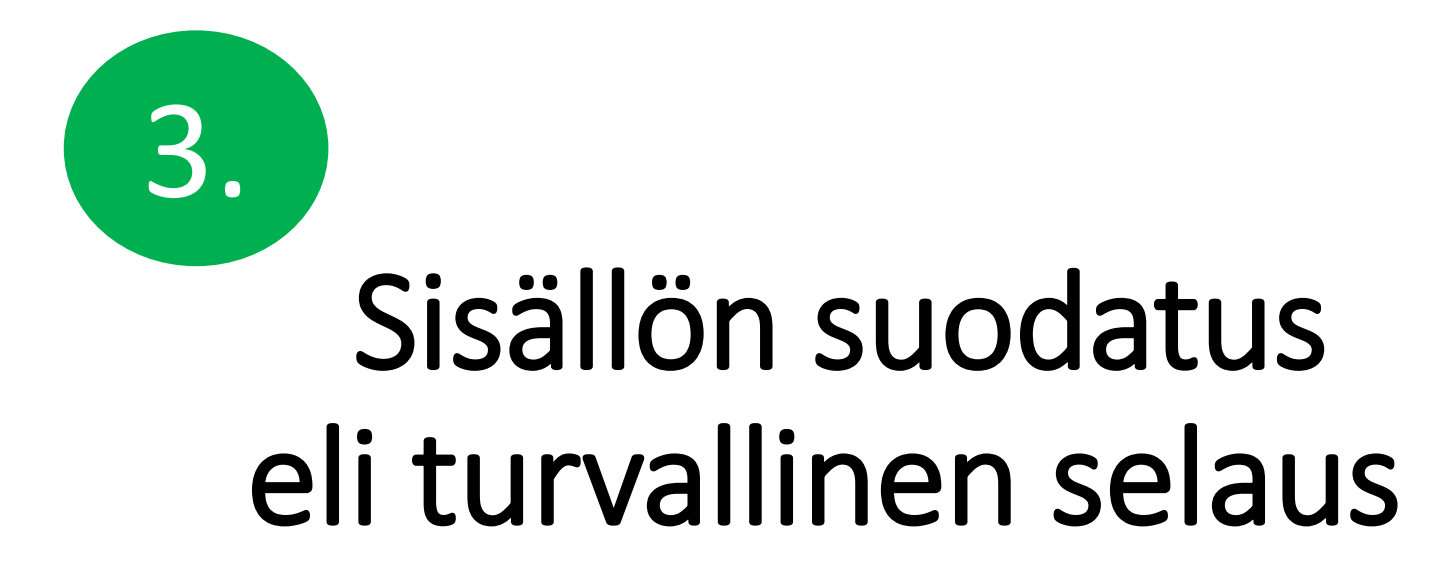

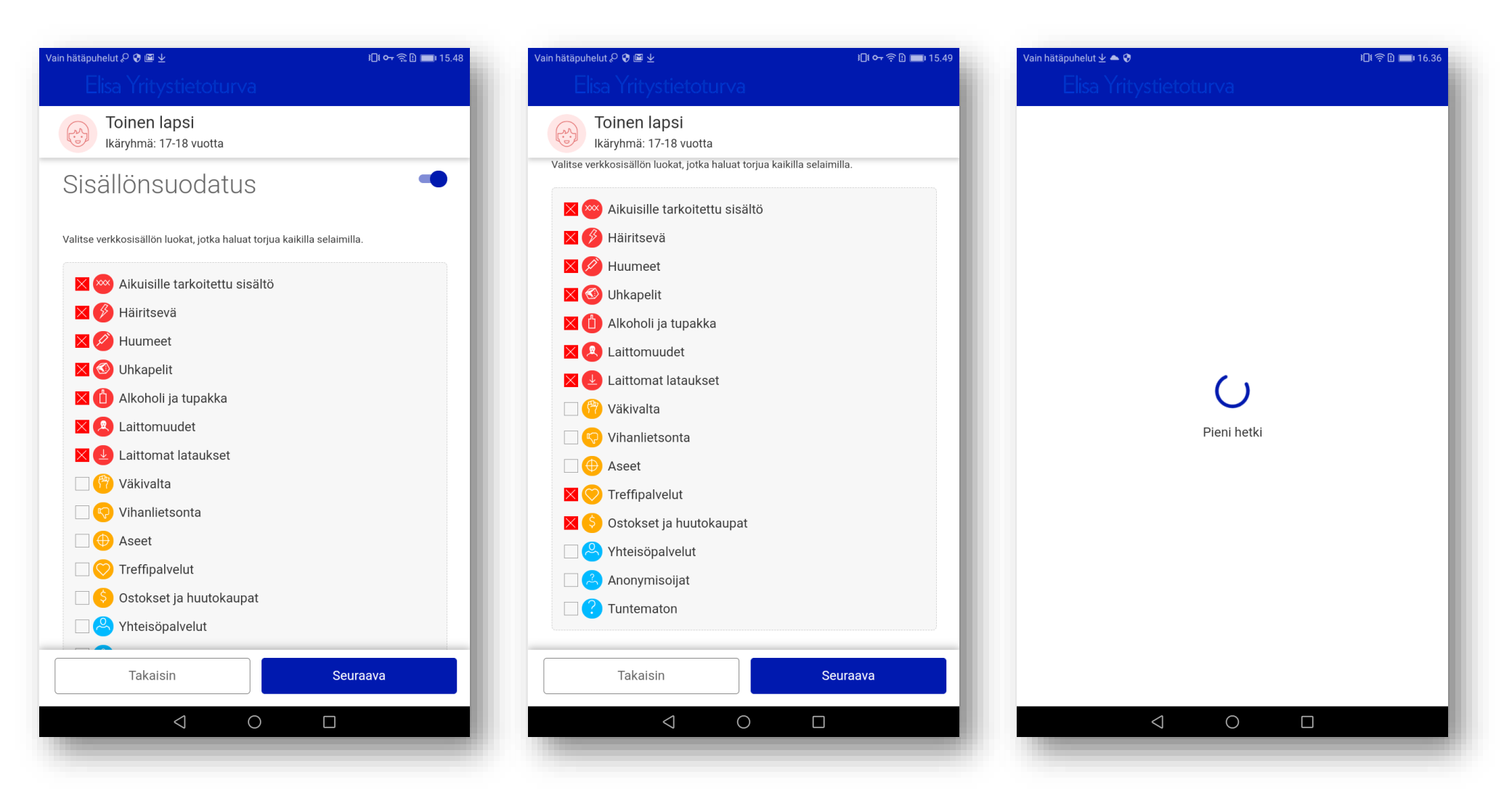

Lapsen ikäprofiileille on määritetty valmiiksi tietyt asetukset ja estetty sisältö. Voit halutettasi muuttaa asetuksia. Muuta estettyjä sisältöjä luettelossa ruksaamalla ne ja klikkaa muutosten jälkeen "**Seuraava**". Ohjelma tallentaa muutetut ja hyväksytyt Perhesääntöasetukset. Odota hetki.

## Käyttöoikeuksien salliminen

Perhesääntöjen käyttäminen edellyttää että Elisa Yritystietoturvalla on käyttöoikeuksia, jotta laite ja yhteydet voidaan suojata. Salli käyttöoikeudet.

| Vain hätäpuhelut 🖉 🛨 🗈 10.23                                                                                                    | Vain hätäpuhelut 🖉 👱 🗈 🖿                                                                                                    | 10.23 Vain hätäpuhelut ℓ ±                                                                                                    | 0 10.24 Vain hätäpuhelut 🧠 🖓 👱 💁 📭 10.24                                                                                                    |
|----------------------------------------------------------------------------------------------------|----------------------------------------------------------------------------------------------------|----------------------------------------------------------------------------------------------------|----------------------------------------------------------------------------------------------------|
| Elisa Yritystietoturva                                                                                                    | Elisa Yritystietoturva                                                                                                    | Elisa Yritystietoturva                                                                                                    | Otetaanko laitteen järjestelmänvalvoja käyttöön?                                                                                                    |
| Salli seuraavat käyttöoikeudet, jotta Yritystietoturva voi suojata<br>laitteesi ja yhteytesi.                                                                       | Salli seuraavat käyttöoikeudet, jotta Yritystietoturva voi suojata<br>laitteesi ja yhteytesi.                                                  | Salli seuraavat käyttöoikeudet, jotta Yritystietoturva voi suojat<br>laitteesi ja yhteytesi.                                               | <ul> <li>Elisa Yritystietoturva</li> <li>Jos tämä järjestelmänvalvoja otetaan käyttöön, sovellus Elisa Yritystietoturva voi suorittaa seuraavat toiminnot:</li> <li>Pyyhi kaikki tiedot<br/>Tyhjennä tablet-laitteen tiedot varoituksetta palauttamalla tehdasasetukset.</li> <li>Vaihda ruudunlukituksen poiston salasanaa<br/>Vaihda näytön lukitussalasana</li> <li>Aseta salasanasäännöt<br/>Halilnnoi ruudun lukituksen salasanoissa ja PIN-koodeissa sallittuja merkkejä ja niiden pituutta.</li> </ul> |
| Salli käyttöoikeudet Tallennustila SALLI                                                                                                    | Salli käy<br>Sallitaanko toiminto käyttää<br>kuvia, mediaa ja tiedostoja<br>laitteellasi sovellukselle <b>Elisa</b><br>Yritystietoturva? SALLI | Salli käy<br>Sallitaanko toiminto<br>käyttää laitteen sijaintia<br>sovellukselle Elisa<br>Tallenr<br>Yritystietoturva?                     | Lukitse ruutu Hallinnoi, milloin ja miten ruutu lukittuu  OTA KÄYTTÖÖN  PERUUTA                                                                                                    |
| Mahdollisesti haitallisten sovellusten tarkistaminen<br>edellyttää, että Elisa Yritystietoturva voi käyttää tässä<br>laitteessa olevia kuvia, mediaa ja tiedostoja. | Mahdol<br>edellytt<br>laittees                                                                                                    | Sijainti<br>Yritystietoterva kertoo ratteen tannatteen saattiinti, ja                                                                      | POISTA SOVELLUS                                                                                                    |
| Sijainti SALLI                                                                                                    | Sijainti SALLI                                                                                                    | voit seurata lapsesi laitetta kartalla.                                                                                                    |                                                                                                    |
| Yritystietoturva kertoo laitteen tämänhetkisen sijainnin, ja<br>voit seurata lapsesi laitetta kartalla.                                                             | Yritystietoturva kertoo laitteen tämänhetkisen sijainnin, ja<br>voit seurata lapsesi laitetta kartalla.                                        | Käytä sijaintia                                                                                                    |                                                                                                    |
| Käytä sijaintia 🥥                                                                                                    | Käytä sijaintia                                                                                                    | Perhesäännöillä täytyy olla laitteen järjestelmänvalvoja                                                                                   |                                                                                                    |
| Laitteen järjestelmänvalvoja SALLI                                                                                                    | Laitteen järjestelmänvalvoja SALLI                                                                                                    | oikeudet lasten suojaamiseksi haitalliselta sisällöltä.                                                                                    |                                                                                                    |
| Perhesäännöillä täytyy olla laitteen järjestelmänvalvojan<br>oikeudet lasten suojaamiseksi haitalliselta sisällöltä.                                                | Perhesäännöillä täytyy olla laitteen järjestelmänvalvojan<br>oikeudet lasten suojaamiseksi haitalliselta sisällöltä.                           | Helppokäyttöisyys<br>Helppokäyttöisyystoiminnot täytyy ottaa käyttöön, jotta<br>Berbesäännöt voitat suoiata langia baitalliselta sisällötä | *                                                                                                    |
| Helppokäyttöisyys SALLI                                                                                                    | Helppokäyttöisyys SALLI                                                                                                    |                                                                                                    |                                                                                                    |
| Helppokäyttöisyystoiminnot täytyy ottaa käyttöön, jotta<br>Perhesäännöt voivat suojata lapsia haitalliselta sisällöltä.                                             | Helppokäyttöisyystoiminnot täytyy ottaa käyttöön, jotta<br>Perhesäännöt voivat suojata lapsia haitalliselta sisällöltä.                        |                                                                                                    |                                                                                                    |
| $\triangleleft$ O $\square$                                                                                                    | $\triangleleft$ O $\square$                                                                                                    |                                                                                                    |                                                                                                    |
|                                                                                                    |                                                                                                    |                                                                                                    |                                                                                                    |

#### Ota myös helppokäyttöisyystoiminnot käyttöön.

| Vain hätäpuhelut 🙈 🖓         | ¥                                                                                                    | o <del>r</del> 🗈 📰 10.24           | Vain hätäpuhelut @ & ⊻                                                       | o <del>-,</del> 🗋 📖 10.25                              | Vain hätäpuhelut 📾 🖉 👱                                                                                                    | o 🗋 🔳 10.25                                                                   | Vain hätäpuhelut @ $\pounds \pm$                                                                                                    | or 🗈 🔳 10.25                         |
|------------------------------|----------------------------------------------------------------------------------------------------|------------------------------------|------------------------------------------------------------------------------|--------------------------------------------------------|----------------------------------------------------------------------------------------------------|-------------------------------------------------------------------------------|----------------------------------------------------------------------------------------------------|--------------------------------------|
|                              |                                                                                                    |                                    | <ul> <li>Helppokäyttöisyys</li> </ul>                                        |                                                        | 🔶 Elisa Yritystietoturva                                                                                                    |                                                                               | Elisa Yritystietoturva                                                                                                    |                                      |
|                              | vat käyttöoikeudet, jotta Yritystietoturva                                                                                                 | voi suojata                        | Elisa Yritystietoturva                                                       | Pois käytöstä >                                        | Elisa Yritystietoturva                                                                                                    |                                                                               | Elisa Yritystietoturva                                                                                                    |                                      |
|                              | laitteesi ja yhteytesi.                                                                                                    |                                    | JÄRJESTELMÄ                                                                  | _                                                      | OHJE                                                                                                    |                                                                               | ОНЈЕ                                                                                                    |                                      |
|                              |                                                                                                    |                                    | Kuvatekstit                                                                  | Pois käytöstä >                                        | Perhesäännöt käyttää helppokäyttöoikeuksia etenkin                                                                                 | n seuraaviin:                                                                 | Perhesäännöt käyttää helppokäyttöoikeuksia etenkin seuraaviin:                                                                               |                                      |
|                              | Ota helppokäyttöisyystoiminnot<br>käyttöön                                                                                                 |                                    | Suurennuseleet                                                               | Pois käytöstä >                                        | <ul> <li>Vanhempi voi suojata lasta sopimattomalta verkkos</li> <li>Vanhempi voi määrittää laitteiden ja sovellusten kä</li> </ul> | sisällöltä.<br>iyttörajoituksia lapselle.                                     | Vanhempi voi suojata lasta sopimattomalta verkkosisällöltä.     Vanhempi voi määrittää laitteiden ja sovellusten käyttörajoituksia lapselle. |                                      |
|                              | Kun sallit helppokäyttöisyyspalvelut.                                                                                                    | Klikkaa, kun osoitin ei enää liiku | Pois käytöstä >                                                              | Sovellusten käyttöä voi valvoa ja rajoittaa neippokäyt | ttopaivelusovelluksilla.                                                                                                    | Sovellusten käyttöä voi valvoa ja rajoittaa neippokäyttöpäivelusovelluksilla. |                                                                                                    |                                      |
|                              | lapsesi on suojassa sopimattomalta<br>sisällöltä. Näiden palvelujen avulla<br>valvotaan myös laitteen ja sovellusten<br>kävttöraioituksia. |                                    | Suurikontrastinen teksti<br>(Kokeellinen)                                    |                                                        | Kun tämä palvelu on käytössä, edustalla olevia sovell<br>Jos palvelu ei ole käytössä, perhesäännöt eivät toimi.                    | luksia voidaan seurata.<br>i.                                                 | Kun täm Käytä kohdetta Elisa Yritystietoturva uurata.                                                                                        | eurata.                              |
| Salli käyttö                 | 1 Napauta "Jatka" avataksesi<br>Helppokäyttöisyys-asetukset                                                                                |                                    | Virtapainike katkaisee puhelun                                               |                                                        |                                                                                                    |                                                                               | Tarkkailla toimenpiteitäsi     Vastaanottaa ilmoituksia, kun kommunikoit                                                                     | <b>sitäsi</b><br>ia, kun kommunikoit |
| Tallennusti                  | Tallennusti                                                                                                    |                                    | Puhu salasanat                                                               |                                                        |                                                                                                    | sovelluksen kanssa.  Noutaa ikkunan sisältöä                                  |                                                                                                    |                                      |
| Sijainti                     | kohtaan. Napauta sitten sen alta<br>"Yritystietoturva".                                                                                    | sen alta                           | Suuri hiiren osoitin                                                         |                                                        |                                                                                                    |                                                                               | Tarkistaa käyttämäsi ikkunan sisällön.                                                                                                    |                                      |
| Käytä sijair<br>Laitteen jäi | (3) Vaihda tila "POISSA" tilaksi<br>"KÄYTÖSSÄ"                                                                                             |                                    | <b>Monoääni</b><br>Yhdistä kanavat ääntä toistettaessa                       |                                                        |                                                                                                    |                                                                               | PERUUTA OK                                                                                                    |                                      |
| Perhesäänne<br>oikeudet lasi |                                                                                                    |                                    | Esteettömyystilan pikakuvake                                                 | Pois käytöstä >                                        |                                                                                                    |                                                                               |                                                                                                    |                                      |
| Helppokäyt                   | toisyys                                                                                                    |                                    | Tekstistä puheeksi -toisto                                                   | >                                                      |                                                                                                    |                                                                               |                                                                                                    |                                      |
| Helppokäyttö<br>Perhesäännö  | iisyystoiminnot täytyy ottaa käyttöön, jotta<br>t voivat suojata lapsia haitalliselta sisällöltä.                                          |                                    | Pitkäkestoisen kosketuksen viive                                             | Lyhyt >                                                |                                                                                                    |                                                                               |                                                                                                    |                                      |
|                              |                                                                                                    |                                    | NÄYTTÖ                                                                       |                                                        |                                                                                                    |                                                                               |                                                                                                    |                                      |
|                              |                                                                                                    |                                    | Käänteiset värit<br>(Kokeellinen) Voi vaikuttaa s<br>Palauta oletusasetukset |                                                        |                                                                                                    |                                                                               |                                                                                                    |                                      |
|                              |                                                                                                    |                                    |                                                                              |                                                        | < ○                                                                                                    |                                                                               |                                                                                                    |                                      |
|                              |                                                                                                    |                                    |                                                                              |                                                        |                                                                                                    |                                                                               |                                                                                                    |                                      |

Ohjelma pyytää myös laitteen järjestelmävalvojan oikeuksia. Salli oikeudet. Ota Yksityisyyden suojaus käyttöön painamalla "**Suojaus POISSA**" –painiketta.

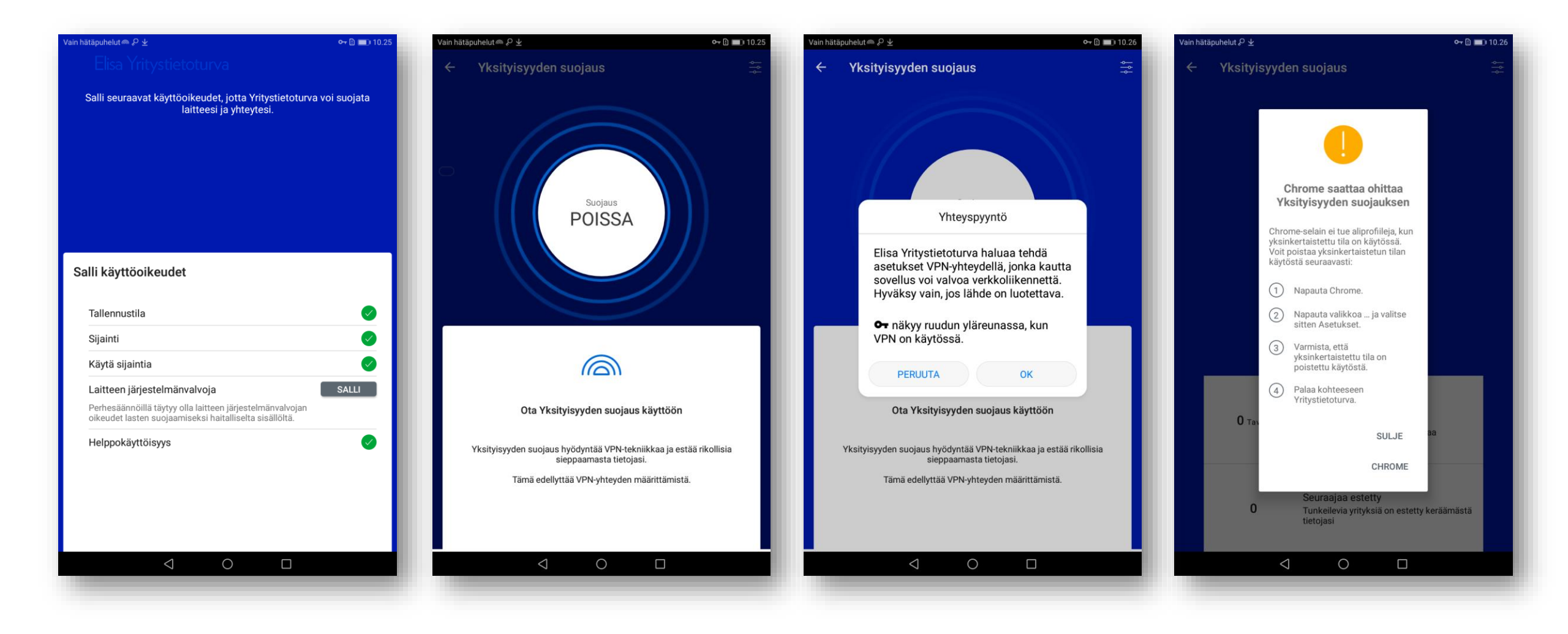

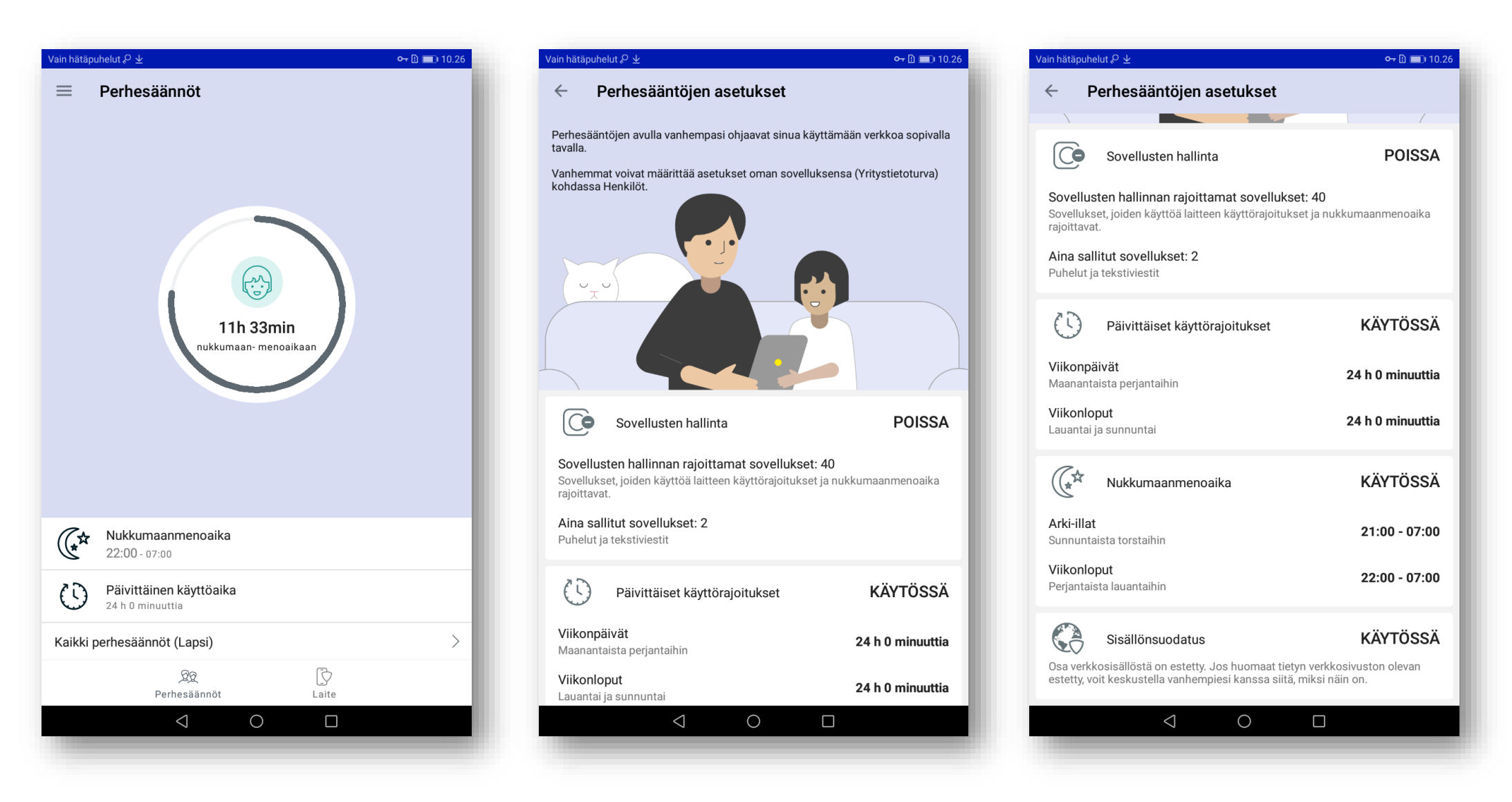

Perhesäännöt määritykset on suoritettu loppuun. Lapsen laitteessa näytöllä pallurassa näkyy nukkumaanmenoaika. Tarkastele muita perhesääntöjen määrityksiä ja asetuksia klikkamaalla **Kaikki perhesäännöt**.

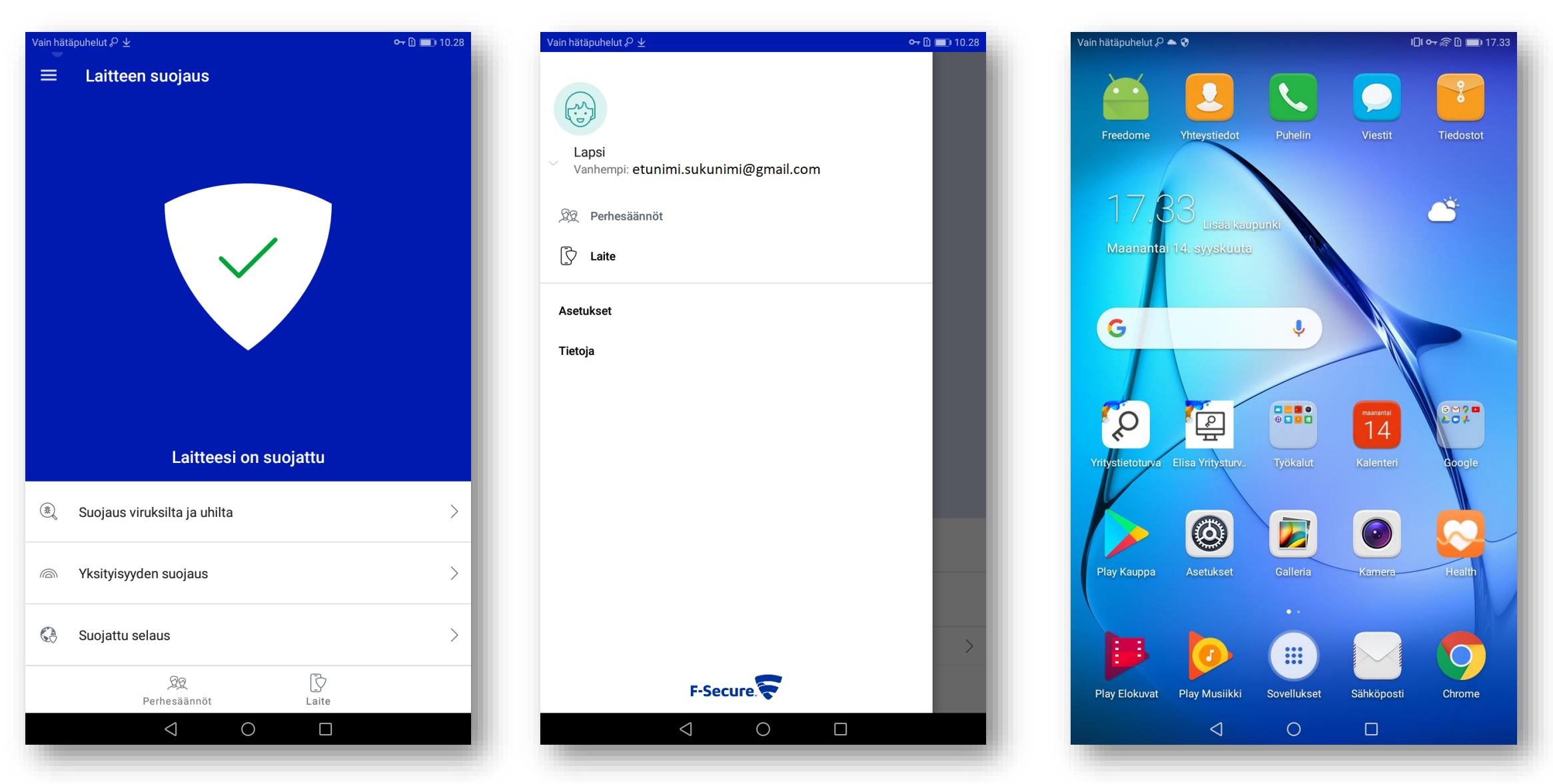

Lapsen laite on nyt suojattu ja perhesäännöt määritykset tehty.

Päävalikosta näet laitteen käyttäjäprofiilin ja vanhemman laitteen tunnuksen. Palvelun kuvakkeet löytyvät työpöydältä.

### Aikuisen laite

#### **AIKUISEN LAITE: ANDROID PUHELIN**

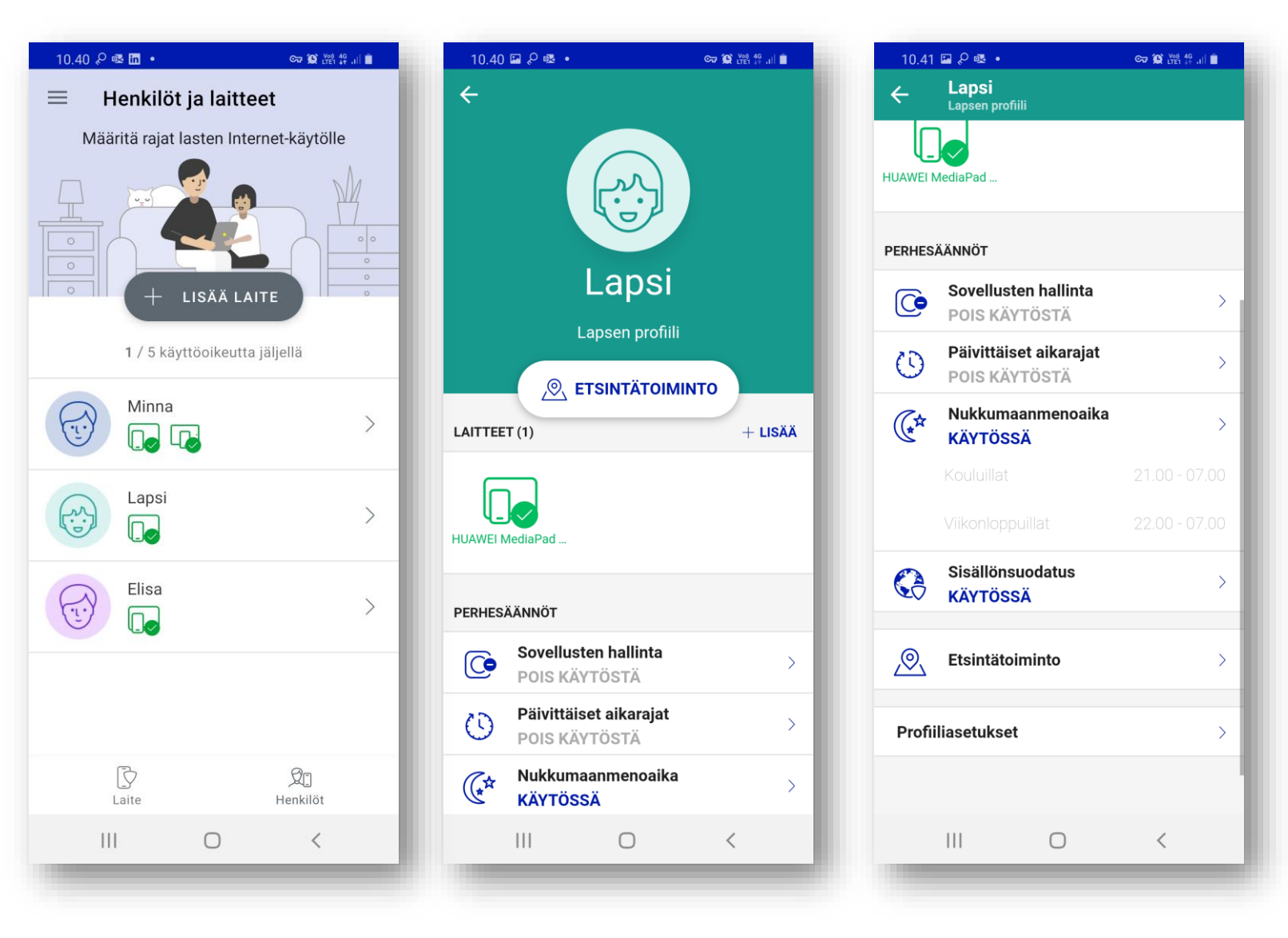

Lapsen laitteen Perhesäännöt toiminnot ja asetukset -näkymä aikuisen laitteessa.